## Tutorial – Laboratório de informática

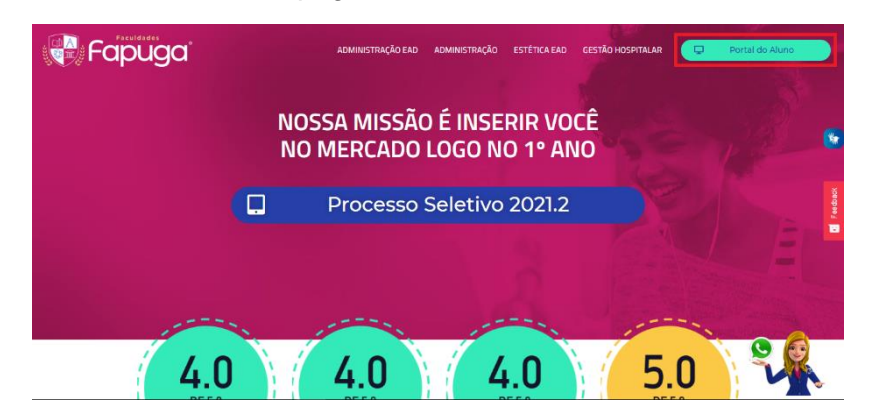

1° passo: Acesse o site fapuga.edu.br e localize o botão "Portal do Aluno";

2° passo: Depois de clicar no botão, a pagina de login aparecerá para preencher com os dados: RA, E-mail ou CPF no primeiro campo, e informe sua Senha no segundo. Concluindo, clique no botão 'Acessar";

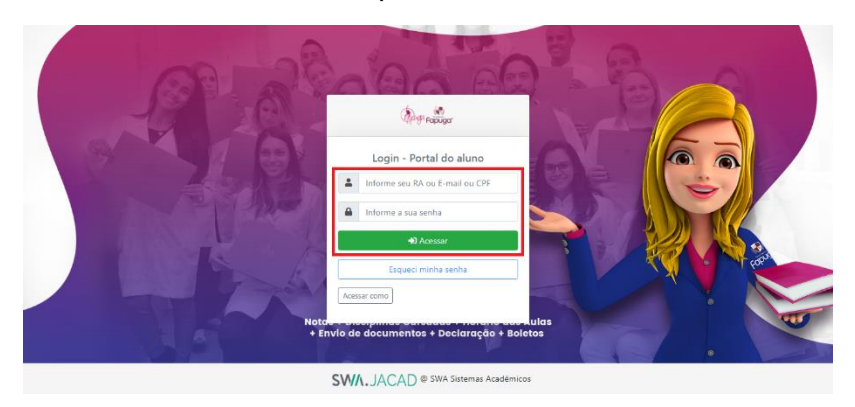

3° passo: Na próxima página, clique em "Portal de Estudos" para ser redirecionado em nosso ambiente;

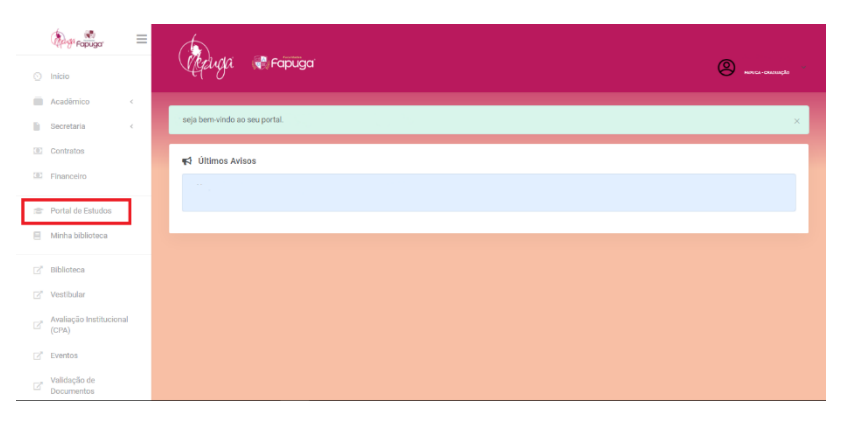

4° passo: Já dentro de nosso ambiente, encontre em nossos atalhos o acesso rápido para "Laboratório de Informática" e clique para dar sequência;

|                                                   | A- A A+ Cordosite R 🔺 📌 🍋 🔸                                                                                                    |
|---------------------------------------------------|----------------------------------------------------------------------------------------------------|
| Arme Painel Calendaria Tames Cursos Acconsulators | 0                                                                                                    |
| III Notas                                         | Autenticação efetuada pelo SWAJACAD, Seja bem vindo. X                                                                                                    |
| © Certificados                                    | Bem Vindo                                                                                                    |
|                                                   | Aqui, ao mesmo tempo em que construímos sua carreira, também construímos uma familia.                                                                                                    |
|                                                   | Para realizar seu VESTIBULAR FAPUGA Cilque aqui                                                                                                    |
| Configurações de acessibilidade                   | Conquistas                                                                                                    |
|                                                   | Image     Image     Image <th< th=""></th<> |
|                                                   | Próxime nivel = 1030pts                                                                                                    |
|                                                   | Emblemas<br>Vacê não tem emblemas para mostrar                                                                                                    |
|                                                   |                                                                                                    |
|                                                   |                                                                                                    |
|                                                   |                                                                                                    |
|                                                   | Faculdades FAPUGA                                                                                                    |
|                                                   |                                                                                                    |

5° passo: Após, na página que aparecer clique no link "Reservar computador";

| =  | Fapuga <sup>®</sup>                              | A- A A+ Cordo sito P A Informativos 0 🖓 🏹 🗸 |
|----|--------------------------------------------------|---------------------------------------------|
| 6  |                                                  |                                             |
| UU | Laboratório de Informática                       | A                                           |
| ଚ  | Edbordtorio de informatica                       | 225 *                                       |
|    | Home Meus cursos Home Laboratório de Informática | 0                                           |
| := |                                                  |                                             |
| R  |                                                  | Seu progresso 🕥                             |
|    |                                                  |                                             |
|    | Tópico 1                                         |                                             |
|    | Reservar computador                              |                                             |
|    |                                                  |                                             |
|    |                                                  |                                             |
| 0  | Faculdades FAPLIGA                               |                                             |

**6° passo:** Ao abrir o espaço de agendamentos, identifique a data, horário e localidade que deseja, com a disponibilidade do mesmo, e clique no botão "Agendar período";

| Reservar comput<br>períodos disponíve<br>A tabela abaixo mostra todos a<br>botão "Agendar período" correr<br>agendarmento.<br>Você pode agendar um compr | tador<br>is<br>os periodos<br>spondente c | disponive<br>Ibaixo. Vo<br>se organi | eis para agendamento. Faça sua e<br>ocê poderà voltar a esta păgina pr<br>izador. | scolha clicando n<br>Ira mudar seu |
|----------------------------------------------------------------------------------------------------|-------------------------------------------|--------------------------------------|-----------------------------------------------------------------------------------|------------------------------------|
| 1                                                                                                    | 2 3 4                                     | 56                                   | <u>Z 9 9 10 - 61 e</u>                                                            |                                    |
| Data                                                                                                    | Iniciar                                   | Fim                                  | Localização Comentários                                                           | _                                  |
| terça, 3 de agosto de 2021                                                                                                    | 1000                                      | 12:00                                | São Poulo                                                                         | Agendar perior                     |
|                                                                                                    | 12:00                                     | 14:00                                | São Poulo                                                                         | Agendar perior                     |
|                                                                                                    | 14:00                                     | 14.00                                | São Poulo                                                                         | Agendar perior                     |
| 1                                                                                                    | 15:00                                     | 16:00                                | São Paulo                                                                         | Agendar perior                     |
|                                                                                                    | 18.00                                     | 12:00                                | São Paulo                                                                         | Agendar perio                      |
|                                                                                                    | 17:00                                     | 18:00                                | São Paulo                                                                         | Agendar perior                     |
|                                                                                                    | 18:00                                     | 19:00                                | S/In Pro In                                                                       | Agendar perior                     |
|                                                                                                    | 19:00                                     | 20.00                                | São Posto                                                                         | Agendar penol                      |
|                                                                                                    | 20:00                                     | 21:00                                | São Poulo                                                                         | Agendar perior                     |
|                                                                                                    | 20.00                                     | 22:00                                | São Poulo                                                                         | Agendar penor                      |
| quata 4 de consto de 2021                                                                                                    | 08:00                                     | 09:00                                | São Paulo                                                                         | Agendar perior                     |
| dente i de agore de tot.                                                                                                    | 09-00                                     | 10:00                                | São Por lo                                                                        | Agendar perior                     |
|                                                                                                    | 10:00                                     | 11:00                                | São Paulo                                                                         | Agendur peno                       |
|                                                                                                    | 11:00                                     | 12:00                                | São Poulo                                                                         | Agendar perior                     |
|                                                                                                    | 12:00                                     | 13:00                                | São Paulo                                                                         | Agendar peno                       |
|                                                                                                    | 13:00                                     | 14:00                                | São Paulo                                                                         | Agendor peno                       |
|                                                                                                    | 14:00                                     | 15:00                                | São Poulo                                                                         | Agendar peno                       |
|                                                                                                    | 15:00                                     | 16:00                                | São Paulo                                                                         | Agendar peno                       |
|                                                                                                    | 16:00                                     | 17:00                                | São Poulo                                                                         | Agendar perio                      |
|                                                                                                    | 17:00                                     | 18:00                                | São Paulo                                                                         | Agendiar perio                     |
|                                                                                                    | 18:00                                     | 19,00                                | São Paulo                                                                         | Agendar perior                     |
|                                                                                                    | 19:00                                     | 20:00                                | São Poulo                                                                         | Agenoor penor                      |
|                                                                                                    | 20:00                                     | 21:00                                | São Paulo                                                                         | Agendar penos                      |
|                                                                                                    | 21:00                                     | 22:00                                | São Paulo                                                                         | Agendur peno                       |
|                                                                                                    |                                           |                                      |                                                                                   | Agendar peno                       |
| 1                                                                                                    | 2 3 4                                     | 5 0                                  | Z B 9 10 - 91 =                                                                   |                                    |
|                                                                                                    |                                           |                                      |                                                                                   |                                    |
|                                                                                                    |                                           |                                      |                                                                                   |                                    |

I

7° passo: Por fim, a pagina de confirmação mostra os dados escolhidos, caso tenha feito o processo errado de escolha, clique no botão "Cancelar agendamento" e repita do 6° passo novamente;

| =              | Fapuga°                                          |                                           |                         | A- A | A+ Cor do site |                   | 0    | · |
|----------------|--------------------------------------------------|-------------------------------------------|-------------------------|------|----------------|-------------------|------|---|
| 6<br>9         | Laboratório de Info<br>Home Meus cursos Home Lab | prmática<br>pratório de Informática Tópic | o 1 Reservar computador |      |                |                   |      | 5 |
| :≡<br>&<br>100 | Reservar computador<br>Próximos períodos         | Localização                               | Comentários             |      |                |                   |      |   |
|                | terça, 3 de agosto de 2021<br>16:00 - 17:00      | São Paulo                                 |                         |      |                | Cancelar agendame | ento |   |
|                | Você não pode agendar novos compromissos         | nesse organizador.                        |                         |      |                |                   |      |   |
| 0              |                                                  |                                           |                         |      |                |                   |      |   |